### 🞇 Penn Medicine Lancaster General Health

# **MyLGHealth**

### Online enrollment without an activation code

MyLGHealth is accessed from a password-protected website. The connection is encrypted for security.

#### Step 1

Go to MyLGHealth.org Click "New User? Sign Up Now"

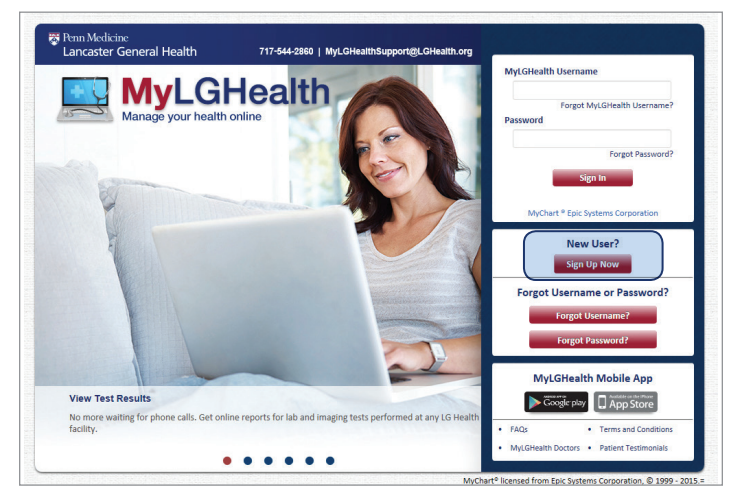

#### Step 2

Click "No activation code? Register online now" at bottom of screen Click "ok" on the "register online for MyLGHealth" screen.

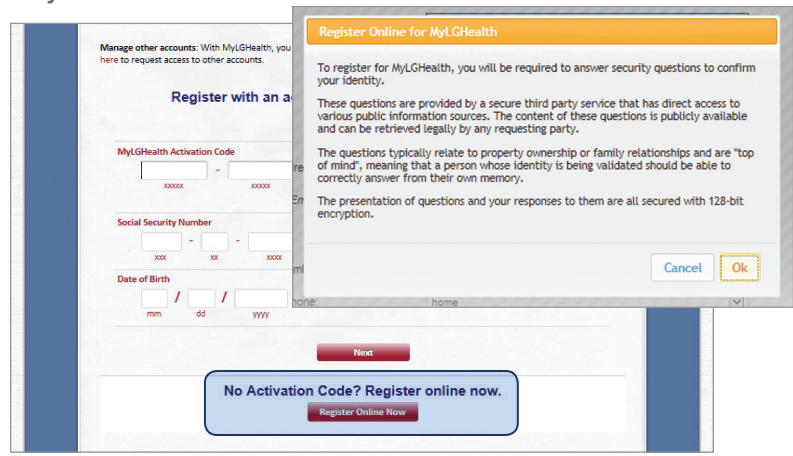

#### Step 3

Enter your demographic information.

| CI | CK       |   |
|----|----------|---|
| "C | ontinue" | , |

| 🙁 MyLGHea                   | alth Manage your health online |
|-----------------------------|--------------------------------|
| < Back To Homepage          |                                |
| Please enter your informati | on below:                      |
| Name & Address              |                                |
| First Name:                 | •                              |
| Last Name:                  | •                              |
| Street Address:             | •                              |
|                             |                                |
| City:                       | •                              |
| State:                      | Y                              |
| Zip:                        | •                              |
| Email                       |                                |
| Email Address:              |                                |
| Re-enter Email Address:     |                                |
| Phone                       |                                |
| Phone Number:               |                                |
| Type of Phone:              | v                              |

17-544-2860 | MyLGHealthSupport@LGH

#### Step 4

following questions and click "Continue"

|                                                                                                    | Manage your health online                                                                                                    |
|----------------------------------------------------------------------------------------------------|----------------------------------------------------------------------------------------------------|
| Back To Homepage                                                                                                    |                                                                                                    |
| Why am I being asked these questions?<br>his security verification is for your protection a<br>tyLGHealth account online.                  | and convenience in order to confirm your identity and allow you to create your                                                                                              |
| Where did these questions come from?<br>The questions are formulated from public record<br>sport, or has any impact on your credit record. | rds and other available commercial data. None of the information comes from your creat<br>All of the information complies with all relevant local and federal privacy laws. |
| Please answer the question below. Th                                                                                                    | en, click the "Continue" button.                                                                                                    |
| Which of the following age ranges                                                                                                    | O 23 to 27                                                                                                    |
| most closely matches the age of                                                                                                    | O 36 to 40                                                                                                    |
|                                                                                                    | O 48 to 52                                                                                                    |
|                                                                                                    | O 61 to 65                                                                                                    |
|                                                                                                    | O 81 to 85                                                                                                    |
|                                                                                                    | O None of the above or I am not familiar with this person                                                                                                    |
| Castinus                                                                                                    |                                                                                                    |
| Continue                                                                                                    |                                                                                                    |

## Answer the

#### Step 5

**Create** a MyLGHealth Username. Think of one that is secure and easy to remember consisting of six (6) or more characters. **Create** a password consisting of eight (8) or more characters. Your password must be different than your MyLGHealth Username. Security tip: use a combination of numbers and letters in your password. Also mix upper and lower case letters. If you forget your password, MyLGHealth will present you with your selected security question and ask you for your secret answer. Make sure your answer is meaningful, but not easy for others to guess

| Renn Medicine<br>Lancaster General Health<br>MyLGHealth Manage | 717-544-2880   MyLGHealthSupport@LGHealth.org                                                                                                    |
|----------------------------------------------------------------|----------------------------------------------------------------------------------------------------|
|                                                                |                                                                                                    |
| Choos                                                          | e a Username & Password<br>Rep 2 d'3<br>Al field are required.                                                                                                   |
| MyLGHealth Username                                            | Create a MyLGHealth Username. Think of one that is<br>source and easy to remember consisting of Sk (5) or<br>more exarcters.                                     |
| Password<br>Eight characters or more; ca                       | Crease a password consisting of Eight (8) or more<br>characters. Your password must be different than your<br>NgCHeakth Username. Security for Los a combination |

#### Step 6

*Enter* the e-mail address where you would like MyLGHealth to contact you and to receive notifications.

*Enter* your mobile phone number to receive a text message from MyLGHealth about new information in your MyLGHealth account.

Click "Sign In"

| ( <b></b>                                                            |                                                                                                    |
|----------------------------------------------------------------------|----------------------------------------------------------------------------------------------------|
|                                                                      |                                                                                                    |
| Not                                                                  | ifications<br>Step 3 of 3                                                                                                    |
| Enable E-mail Notifications?<br>OYes<br>ONo                          | When new information is available in MyLGHealth<br>(such as test results or messages), we will send a<br>notification message to your Internet e-mail address. |
| E-mail Address<br>Example: dris@company.com<br>Retype E-mail Address | Your e-mail address will be used for MyLGHealth alert<br>and other LG Health notifications.                                                                    |
| Enable Text Message Notifications?                                   | When new information is available (such as test result                                                                                                    |

#### Step 7

*Read* the MyLGHealth Terms and Conditions. *Click* "Accept"

#### You're now enrolled in MyLGHealth!

| 1 |                                                                                                    |   |
|---|----------------------------------------------------------------------------------------------------|---|
|   | Terms and Conditions<br>To proceed, you must agree to the following conditions governing the use of this Web site.                                                                                                    |   |
|   | Summary                                                                                                    | ^ |
|   | Lancaster General Health ("LG Health") is pleased to offer you the capability of a patient<br>portal called My/LGHealth. My/LGHealth allows patients of LG Health physician services<br>and Community Connect affiliated practices to gain access to parts of their medical<br>record and communicate with their physician office online. Access to the My/LGHealth<br>system is contingent upon your total agreement to the terms and conditions detailed<br>here. |   |
|   | It is important for you to know how LG Health handles information communicated via<br>the internet. This Terms & Conditions statement outlines LG Health's practices regarding<br>your right to privacy, as well as specific information about how the MyLGHealth system                                                                                                    | ~ |
|   |                                                                                                    |   |

After Enrollment you can check "Please do not show this page next time". The page is available when you are in your account. To access your MyLGHealth account, enter your MyLGHealth username and password at MyLGHealth.org